### **OnceHub** Support

### How to maximise booking rates in Salesforce Campaigns

Last Modified on Oct 18, 2022

When booking appointments is part of your email marketing campaigns, optimizing your booking rates becomes critical. In this article, you'll learn how to configure Salesforce Campaigns so that you track both bookings made, and more importantly, booking invitations that were missed or ignored. By tracking missed bookings, you'll be able to retarget them and increase the overall booking rates for your campaign.

#### i Note:

For security and privacy reasons, using CRM record IDs to skip or pre-populate the Booking form is not compatible with collecting data from an embedded Booking page or redirecting booking confirmation data.

#### In this article:

- Requirements
- Setting up Salesforce Campaigns to retarget missed bookings
  - Tag leads that DID make a Booking
  - Retarget leads that DID NOT make a Booking

#### Requirements

To update Salesforce fields when the Customer schedules or reschedules an event, you must:

- Be a OnceHub administrator.
- Be a Salesforce Administrator for your organization.
- Have an active connection to your Salesforce API User.

Let's assume that the Lead Status field includes the **Working – Contacted** and the **Open – Not contacted** options. To configure Salesforce Campaigns so that you can track both bookings made and booking invitations that were missed or ignored, you will also need to do the following:

- Create an Event Status text Custom field for the Lead object and add it to the Lead Page Layout.
- Map the OnceHub Status field to the Lead Event Status field.

The **Event Status** Custom field is used as a criteria to manage your campaign's Lead members.

### i Note :

When multiple events are booked for the same Lead, the **Event Status** custom field represents the last event status update.

#### Setting up Salesforce Campaigns to retarget missed bookings

**Salesforce Campaigns** enables you to automatically trigger the missed bookings campaign. For this example, let's look at a lead qualification use case, whereby you want to send an email broadcast to a List of unqualified leads, inviting them to book a discovery call.

### **OnceHub** Support

Tag leads that DID make a Booking

- 1. Sign in to Salesforce.
- 2. Go to the **Sales** app.
- 3. Click the **Campaign** tab and click **New** (Figure 1).

|                                | II 🔻 🔍 Search C                        | ampaigns and more                                 |                     | 3.86 s          | 42.87 KB ★ 🚽 🖪 ? 🌣 🐥 🌘  |
|--------------------------------|----------------------------------------|---------------------------------------------------|---------------------|-----------------|-------------------------|
| Sales Home Opportunities       | s 🗸 Leads 🗸                            | Tasks 🗸 Files 🗸                                   | Accounts 🗸 Contacts | ✓ Campaigns ✓ [ | Dashboards 🗸 More 🔻     |
| Campaigns<br>Recently Viewed V | ////////////////////////////////////// | )))))))(())((),(),(),(),(),(),(),(),(),(),(),(),( | Q, Se               | arch this list  | New<br>\$ • Ⅲ • C / © Y |
| CAMPAIGN N V PAREN             | т са У түре                            | ∨ STATUS                                          | ✓ START DATE ✓      | END DATE V RE   | SPONSES V OWNER ALIAS V |

Figure 1: Create a new Campaign

- 4. Enter "Booked" as the name for the campaign.
- 5. In the **Type** drop-down menu, select **Email**.
- 6. Check the **Active** checkbox.
- 7. Click Save.
- 8. Click the **Leads** tab.
- 9. Click the gear icon and select New from the List View Controls drop-down menu (Figure 2).

|            |               |                  |             | All 🔻  | Q Search    | Lead                                                                                                    | ls and more    |            |               |            |                   |        | 2.23 s 556.31 | 1 КВ ★ |       | ?‡            | • 💿  |
|------------|---------------|------------------|-------------|--------|-------------|----------------------------------------------------------------------------------------------------|----------------|------------|---------------|------------|-------------------|--------|---------------|--------|-------|---------------|------|
| •••<br>••• | Sales         | Home             | Opportuniti | es 🗸   | Leads 🗸     | Tas                                                                                                    | sks 🗸 Files    | ∽ Ac       | counts 🗸      | Cont       | acts ∨ Ca         | ampaig | ns 🗸 Dash     | boards | V N   | lore 🔻        |      |
| ×          | Leads<br>Rece | ently View       | ed 🔻 👎      | (////  |             | Sinter<br>Sinter<br>Si | IC JINET ( /   | ///.e=\\\\ | ii (7 Niilli) | J.III.:(C) | JINGI ( <i>TH</i> | 2-11   | New           | Impor  | t Ac  | ld to Campaig | şn 🔻 |
| 5 item     | ns • Upda     | ited a few secon | ids ago     |        |             |                                                                                                    |                |            |               |            | Q Search this     | list   |               | \$ •   |       | C 🖍           | C T  |
|            |               | NAME             | ✓ TITLE     | $\sim$ | COMPANY     | $\sim$                                                                                                    | PHONE          | ~ м        | IOBILE 🗸      | EMAIL      |                   | L      | IST VIEW CON  | TROLS  |       | ✓ OWNE        | ~    |
| 1          |               | Ed Bolton        |             |        | Example inc |                                                                                                    | 789789789      |            |               | edbolt     | onsales@gmail     | l.co N | lew           |        | ∍d    | DFish         |      |
| 2          |               | Mark Jones       |             |        | Example Inc |                                                                                                    | 78789789       |            |               | markj@     | @example.com      | 0      | lone          |        | :ted  | DFish         |      |
| 3          |               | Mike Johnson     |             |        | M Johnson   |                                                                                                    | 657567576      |            |               | mjohn      | son@example.      | .cor   |               |        | erted | DFish         |      |
| 4          |               | John Smith       |             |        | J Smith     |                                                                                                    | (547) 839-5743 | 3          |               | jsmith     | @example.com      | n s    |               |        | ted   | DFish         |      |
| 5          |               | Helen Jones      |             |        | Example Inc |                                                                                                    | (489) 305-4839 | )          |               | hjones     | @example.con      | n      |               |        | ∍d    | DFish         |      |
|            |               |                  |             |        |             |                                                                                                    |                |            |               |            |                   |        |               |        |       |               |      |
|            |               |                  |             |        |             |                                                                                                    |                |            |               |            |                   |        |               |        |       |               |      |
|            |               |                  |             |        |             |                                                                                                    |                |            |               |            |                   |        |               |        |       |               |      |
|            |               |                  |             |        |             |                                                                                                    |                |            |               |            |                   | _      |               |        |       |               |      |

Figure 2: List View Controls

10. In the New List View pop-up, give the list a name and select who can view this list (Figure 3).

# **SinceHub** Support

| New List View                                     |             |
|---------------------------------------------------|-------------|
| *List Name                                        |             |
| Booked Leads                                      |             |
| *List API Name 🚯                                  |             |
| Booked_Leads                                      |             |
| Who sees this list view?                          |             |
| <ul> <li>Only I can see this list view</li> </ul> |             |
| All users can see this list view 1                |             |
| Share list view with groups of users 🔹            |             |
|                                                   |             |
|                                                   | Cancel Save |

Figure 3: New List View pop-up

11. In the **Filters** sidebar, click **Add Filter** (Figure 4).

| ×       | Lead<br>Boo | s<br>oked Leads 🖪    | *                    |                    |      |                       |                                                                                                    |         |      |            |      | New      | Import   | Ado | ו 🔻 |   |           |
|---------|-------------|----------------------|----------------------|--------------------|------|-----------------------|----------------------------------------------------------------------------------------------------|---------|------|------------|------|----------|----------|-----|-----|---|-----------|
| 32 iter | ns • So     | rted by Name • Filte | ered by my leads • L | Jpdated a minute a | go   |                       |                                                                                                    |         | Q Se | earch this | list |          | \$ ·     |     | C   |   | C T       |
|         |             | NAME 🕇 🗸 🗸           | EMAIL V              | COMPANY V          | st ∨ | LEAD STA $\checkmark$ | U ∨                                                                                                    | CREATED | ) V  | 0 ∨        |      | Filters  |          |     |     |   | ×         |
| 1       |             | Andy Young           | a_young@di           | Dickenson plc      | KS   | Closed - Con          |                                                                                                    | 8/20/20 | 19   | DFish      |      | A        |          |     |     |   |           |
| 2       |             | Bertha Boxer         | bertha@fcof          | Farmers Coo        | FL   | Working - Co          | Image: A start of the start of the start | 8/20/20 | 19   | DFish      |      | Filter   | by Owner |     |     |   |           |
| 3       |             | Betty Bair           | bblair@aban          | American Ba        | PA   | Working - Co          | *                                                                                                    | 8/20/20 | 19   | DFish      | •    | My le    | ads      |     |     |   |           |
| 4       |             | Bill Dadio Jr        | bill_dadio@z         | Zenith Indus       | ОН   | Closed - Not          | *                                                                                                    | 8/20/20 | 19   | DFish      | •    | Add Filt | ter      |     |     | R | emove All |
| 5       |             | Bolton               | ebolton@ex           | Example Inc        |      | Open - Not            | Image: A start of the start of the start | 8/21/20 | 19   | DFish      |      |          |          |     |     |   |           |
| 6       |             | Brenda Mccl          | brenda@car           | Cadinal Inc.       | IL   | Working - Co          |                                                                                                    | 8/20/20 | 19   | DFish      |      |          |          |     |     |   |           |
| 7       |             | Carolyn Cren         | carolync@ac          | Ace Iron an        | AL   | Closed - Not          | <b>~</b>                                                                                                    | 8/20/20 | 19   | DFish      | •    |          |          |     |     |   |           |
| 8       |             | David Monaco         | david@blues          | Blues Entert       |      | Working - Co          | Image: A start of the start of the start | 8/20/20 | 19   | DFish      |      |          |          |     |     |   |           |
| 9       |             | Ed Bolton            | edboltonsale         | Example inc        |      | Working - Co          | $\square$                                                                                                    | 8/21/20 | 19   | DFish      | T    |          |          |     |     |   |           |

Figure 4: Add Filter

- 12. From the **Field** drop-down menu, select **Event Status**.
- 13. From the **Operator** drop-down menu, select **Contains**.
- 14. In the Value field, add "Scheduled" (Figure 5). Click Done.

# Support

| $\checkmark$ UN $\checkmark$ CREATED DATE $\checkmark$ OW $\checkmark$ | Filters                                                       | ×          |
|------------------------------------------------------------------------|---------------------------------------------------------------|------------|
| Field<br>Event Status                                                  | Filter by Owner<br>All leads<br>Matching all of these filters |            |
| contains                                                               | Event Status<br>contains Scheduled                            | ×          |
| Value                                                                  | Add Filter                                                    | Remove All |
| Done                                                                   | Add Filter Logic                                              |            |

*Figure 5: Event Status contains Scheduled* 

- 15. Add another filter and select **contains** from the **Operator** drop-down menu. This time, in the **Value** field add **"Rescheduled"** and click **Done**.
- 16. Click Add Filter Logic.
- 17. Change the Filter Logic to **1 OR 2** (Figure 6).

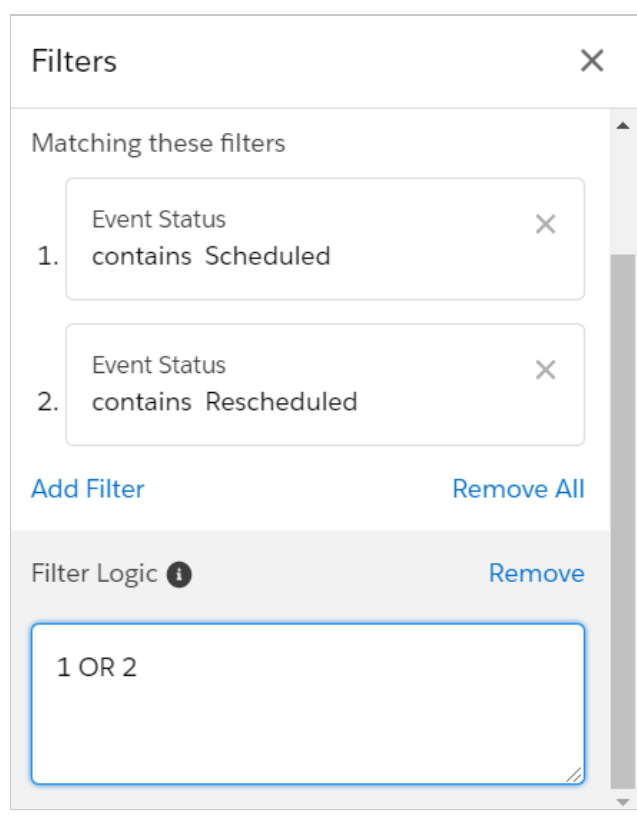

Figure 6: Edit Filter Logic

- 18. Click **Save**. You will now see a list of any Leads that match the criteria.
- 19. Click the checkbox at the top of the list to select all of the Members in this Filter View (Figure 7). Click the **Add to Campaign** button.

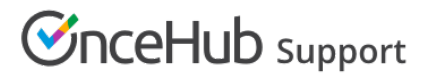

| ×       | Leads<br>Boo | ked Leads    | • *                   |             |             |     |       |        |             |   | New Import Ad                         | dd to Campaign 🗨 |
|---------|--------------|--------------|-----------------------|-------------|-------------|-----|-------|--------|-------------|---|---------------------------------------|------------------|
| 5 items | select       | ed           |                       |             |             |     |       | Q Sear | ch this lis | t | \$ • Ⅲ •                              | C 🖍 🖉 🕇          |
|         |              | NAME 🕇 🗸 🗸   | $_{\rm EMAIL}$ $\sim$ | COMP ∨ ST ∨ | LEAD ST 🗸   | U ∨ | CREA  | TE 🗸   | 0 ∨         |   | Filters                               | ×                |
| 1       |              | Ed Bolton    | edboltonsal           | Example inc | Working - C |     | 8/21/ | /2019  | DFish       |   |                                       |                  |
| 2       | •            | Helen Jones  | hjones@exa            | Example Inc | Working - C |     | 8/21/ | /2019  | DFish       |   | Filter by Owner                       |                  |
| З       | •            | John Smith   | jsmith@exa            | J Smith     | Working - C |     | 8/21/ | /2019  | DFish       |   | All leads                             |                  |
| 4       | •            | Mark Jones   | markj@exa             | Example Inc | Working - C |     | 8/21/ | /2019  | DFish       |   | Matching these filters                |                  |
| 5       | •            | Mike Johnson | mjohnson@             | M Johnson   | Working - C |     | 8/21/ | /2019  | DFish       |   | Event Status<br>1. contains Scheduled | ×                |
|         |              |              |                       |             |             |     |       |        |             |   | Event Status<br>2. contains Reschedu  | ed               |
|         |              |              |                       |             |             |     |       |        |             |   | Add Filter                            | Remove All       |

Figure 7: Select Members

20. In the Add to Campaign pop-up, select the campaign you created (Figure 8).

| Add to Campaign                                                                                 |        |        |
|-------------------------------------------------------------------------------------------------|--------|--------|
| 32 leads selected                                                                               |        |        |
| *Campaign                                                                                       |        |        |
| Booked                                                                                          |        | ×      |
| * Member Status                                                                                 |        |        |
| Sent                                                                                            |        | •      |
| Existing campaign member<br>Keep existing Member Status<br>Update to the selected Member Status |        |        |
|                                                                                                 | Cancel | Submit |

Figure 7: Add to Campaign pop-up

21. Click Submit.

Retarget leads that DID NOT make a Booking

- 1. Go to the Sales app.
- 2. Click the **Campaign** tab and click **New**.
- 3. Enter "Retarget Missed Bookings" as the name for the campaign. This campaign will target those who did not make a booking from the first campaign.
- 4. Check the **Active** checkbox.
- 5. In the Type drop-down menu, select Email.
- 6. Set the **Start Date** to start automatically several days after the initial marketing campaign was run.
- 7. Click Save.
- 8. Click the **Leads** tab. We will create a list of the members that do NOT belong to the **Booked Leads** group. This group will contain all those who have received the initial email and didn't open, click or made a booking.
- 9. Click the gear icon and select New from the List View Controls drop-down menu.
- 10. In the New List View pop-up, give the list a name and select who can view this list (Figure 8).

# 

| New List View                                                                                                    |             |
|----------------------------------------------------------------------------------------------------|-------------|
| * List Name                                                                                                    |             |
| Missed Bookings                                                                                                    |             |
| * List API Name 🚯                                                                                                    |             |
| Missed_Bookings                                                                                                    |             |
| Who sees this list view? <ul> <li>Only I can see this list view</li> <li>All users can see this list view</li> <li>Share list view with groups of users</li> </ul> |             |
|                                                                                                    | Cancel Save |

Figure 8: New List View pop-up

- 11. In the **Filters** sidebar, click **Add Filter**.
- 12. From the **Field** drop-down menu, select **Event Status**.
- 13. From the **Operator** drop-down menu, select **does not contain**.
- 14. In the Value field, add "Scheduled" (Figure 9). Click Done.

| ✓ LEAD S ✓ U ✓ CREATE ✓ O ✓     | Cancel                        | Save 🔻    |
|---------------------------------|-------------------------------|-----------|
| Field Event Status              | Filter by Owner<br>All leads  |           |
| Operator                        | Matching all of these filters |           |
| does not contain                | New Filter*                   | ×         |
| Value                           | Add Filter                    | Remove Al |
| Done                            | Add Filter Logic              |           |
| Closed - Co 🔽 8/20/2019 DFish 🔻 |                               |           |

Figure 9: Event Status does not contain Scheduled

- 15. Add another filter and select **Does not contain** from the **Operator** drop-down menu. This time, in the **Value** field add **"Rescheduled"** and click **Done**.
- 16. Click Add Filter Logic.
- 17. Change the Filter Logic to **1 OR 2**.
- 18. Click **Save**. You will now see a list of any Leads that match the criteria.
- 19. Click the checkbox at the top of the list to select all of the Members in this Filter View (Figure 10). Click the **Add to Campaign** button.

# 

| ×       | Lead:<br>Mis | sed Bookin    | kings 🔻 🖈  |              |      |             |                                                                                                    |         |     |               | New | Import   | Add to Campaign |          |        | ign  | •    |     |
|---------|--------------|---------------|------------|--------------|------|-------------|----------------------------------------------------------------------------------------------------|---------|-----|---------------|-----|----------|-----------------|----------|--------|------|------|-----|
| 31 iten | ns sele      | cted          |            |              |      |             |                                                                                                    |         | Q S | earch this li | ist |          | \$ <b>•</b>     |          | C      |      | C    | Y   |
|         | •            | NAME 🕇 🗸      | EMAIL V    | сомр ∨       | st ∨ | LEAD S 🗸    | U ∨                                                                                                    | CREATE  | ~   | 0 ∨           |     | Filters  | ;               |          |        |      |      | ×   |
| 1       |              | Andy Young    | a_young@   | Dickenson    | KS   | Closed - Co | Image: A start of the start of the start | 8/20/20 | 019 | DFish         | •   | •        |                 |          |        |      |      |     |
| 2       | •            | Bertha Boxer  | bertha@fco | Farmers C    | FL   | Working - C | <b>~</b>                                                                                                    | 8/20/20 | 019 | DFish         | •   | Filter   | by Owner        |          |        |      |      |     |
| з       | •            | Betty Bair    | bblair@aba | American     | PA   | Working - C | *                                                                                                    | 8/20/20 | 019 | DFish         |     | All le   | ads             |          |        |      |      |     |
| 4       | •            | Bill Dadio Jr | bill_dadio | Zenith Ind   | ОН   | Closed - No | Image: A start and a start a start | 8/20/20 | 019 | DFish         |     | Matchi   | ng these fil    | ters     |        |      |      | -   |
| 5       | •            | Bolton        | ebolton@e  | Example Inc  |      | Open - Not  | <b>~</b>                                                                                                    | 8/21/20 | 019 | DFish         | •   |          |                 |          |        |      |      |     |
| 6       | •            | Brenda Mc     | brenda@ca  | Cadinal Inc. | IL   | Working - C | Image: A start of the start of the start | 8/20/20 | 019 | DFish         | •   | 1. d     | ent Status      | itain Sc | hedule | •d   | ×    | <   |
| 7       | •            | Carolyn Cre   | carolync@a | Ace Iron a   | AL   | Closed - No | <b>~</b>                                                                                                    | 8/20/20 | 019 | DFish         |     |          |                 |          |        |      |      |     |
| 8       | •            | David Mon     | david@blu  | Blues Ente   |      | Working - C | <b>~</b>                                                                                                    | 8/20/20 | 019 | DFish         |     | E        | ent Status      |          |        |      | ×    |     |
| 9       | •            | Ed Bolton     | edboltonsa | Example inc  |      | Working - C |                                                                                                    | 8/21/20 | 019 | DFish         |     | 2. d     | pes not cor     | itain Re | schedu | uled |      |     |
| 10      | ~            | Eugena Luce   | eluce@paci | Pacific Ret  | MA   | Closed - No | Image: A start of the start of the start | 8/20/20 | 019 | DFish         |     | Add Fil  | tor             |          |        | Re   | move |     |
| 11      | ~            | Helen Jones   | hjones@ex  | Example Inc  |      | Working - C |                                                                                                    | 8/21/20 | 019 | DFish         | •   | Add Fil  | (C)             |          |        | Re   | move | A11 |
| 12      | •            | Jack Rogers   | jrogers@bt | Burlington   | NC   | Closed - Co | Image: A start and a start a start | 8/20/20 | 019 | DFish         |     | Filter L | ogic 🚯          |          |        |      | Remo | ove |

Figure 10: Select Members

20. In the Add to Campaign pop-up, select the campaign you created (Figure 11).

| Add to Campaign                                                                                                    |
|----------------------------------------------------------------------------------------------------|
| 31 leads selected                                                                                                    |
| * Campaign                                                                                                    |
| Retarget Missed Bookings         ×                                                                                        |
| * Member Status                                                                                                    |
| Sent 🔹                                                                                                    |
| Existing campaign member<br><ul> <li>Keep existing Member Status</li> <li>Update to the selected Member Status</li> </ul> |
| Cancel Submit                                                                                                    |

Figure 11: Add to Campaign pop-up

#### 21. Click Submit.

22. Run your initial marketing campaign and make sure to monitor your **Retarget Missed Bookings** campaign.

#### i Note:

You should retarget leads that didn't make a booking multiple times to continuously maximize your booking rates.